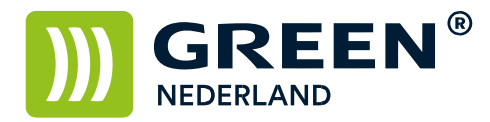

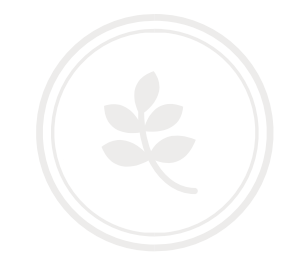

## Afdrukken van een volledige tellerstandenlijst

Selecteer allereerst op het bedieningspaneel de "123" toets om in de gebruikerstools te komen (zie boven). Hierna verschijnt onderstaand scherm en selecteer hier de Systeeminstellingen.

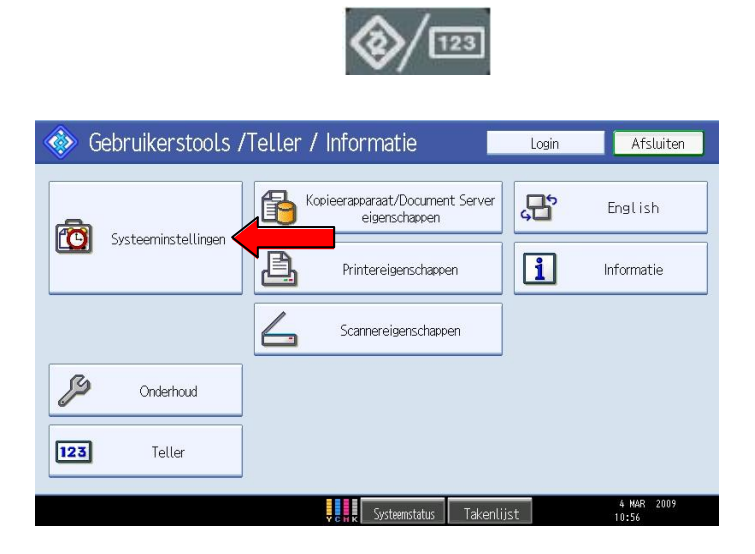

Selecteer hier het meest rechter tabblad ; Beheerder Toepassingen.

| Systeeminstellingen                                                         | Afsluiten                                       |
|-----------------------------------------------------------------------------|-------------------------------------------------|
| Alg.<br>eigenschappen Instellingen Tijd Interf<br>instellingen instellingen | iace Bestands Beheerder overdracht Coepassingen |
| Adresboekmanagement                                                         | Teller weergeven/afdrukken                      |
| Adresboek: Groep programmeren/wijzigen/verwijderen                          | Teller weergeven/wissen/afdrukken per gebruiker |
| Adresboek: Volgorde wijzigen                                                |                                                 |
| Adresboek afdrukken: Bestemmingslijst                                       |                                                 |
| Adresboek: Titel bewerken                                                   |                                                 |
| Adresboek: Titel veranderen Titel 1                                         |                                                 |
| Reservekopie / Adresboek herstellen                                         |                                                 |
|                                                                             | 1∕4 ▲ Vorige ▼ Volg.                            |
|                                                                             | 4 MAR 2009<br>Systeemstatus Takenlijst 11:19    |

Kies hier vervolgens voor teller weergeven/afdrukken

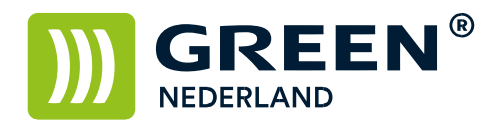

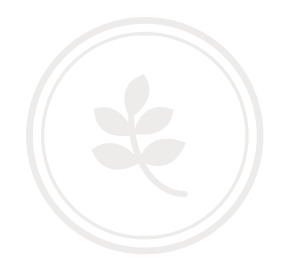

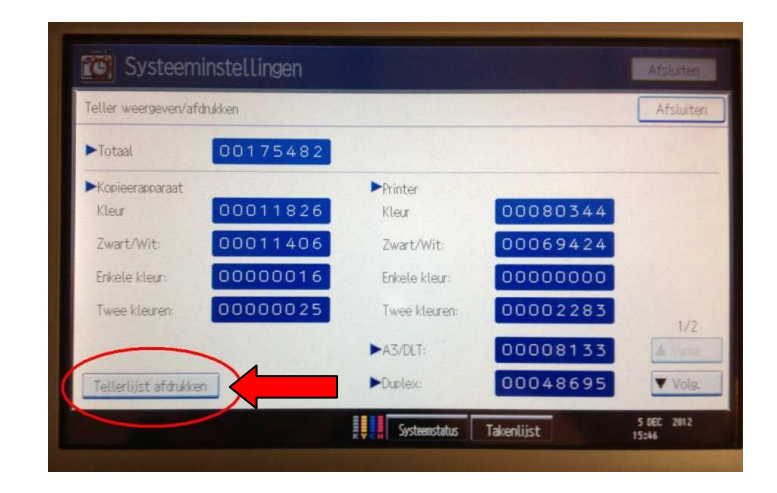

Kies hierna links onderin voor teller afdrukken.

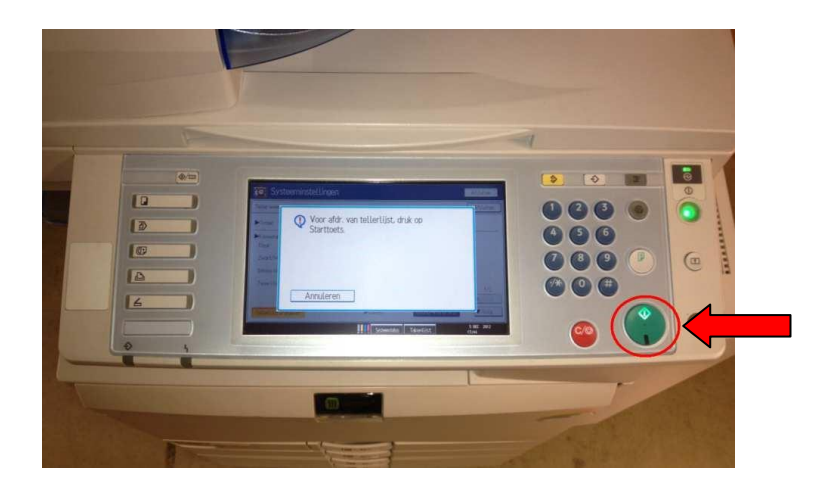

Druk hierna op de groene Startknop en uw tellerlijst wordt afgedrukt.

**Green Nederland** | Import Export Breinder 20, 6365 CX Schinnen, Nederland

Info@greennederland.nl | greennederland.nl Heeft u vragen? Bel ons op: +31 (0)46 451 0300